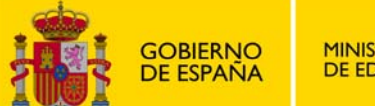

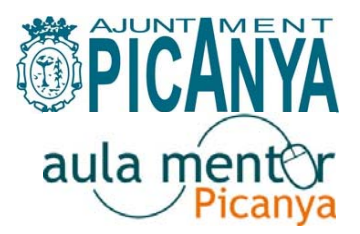

Ficha 8:

## Cambiar mi contraseña de acceso a la mesa de trabajo Mentor y a mi cuenta de correo

Puedes cambiar la contraseña asignada como alumno/a Mentor, para el acceso a la mesa de trabajo del curso y a tu cuenta de correo Mentor.

Pero RECUERDA, que si cambias tu cont raseña (password) la administradora del aula no podrá facilitártela en caso de olvido o extravío. Anótala en un lugar seguro.

## INSTRUCCIONES PARA EL CAMBIO DE LA CONTRASEÑA ASIGNADA.-

Primero accedo al siguiente enlace:

http://www.ite.educacion.es/

Pincho en el apartado USUARIOS ITE del menú superior:

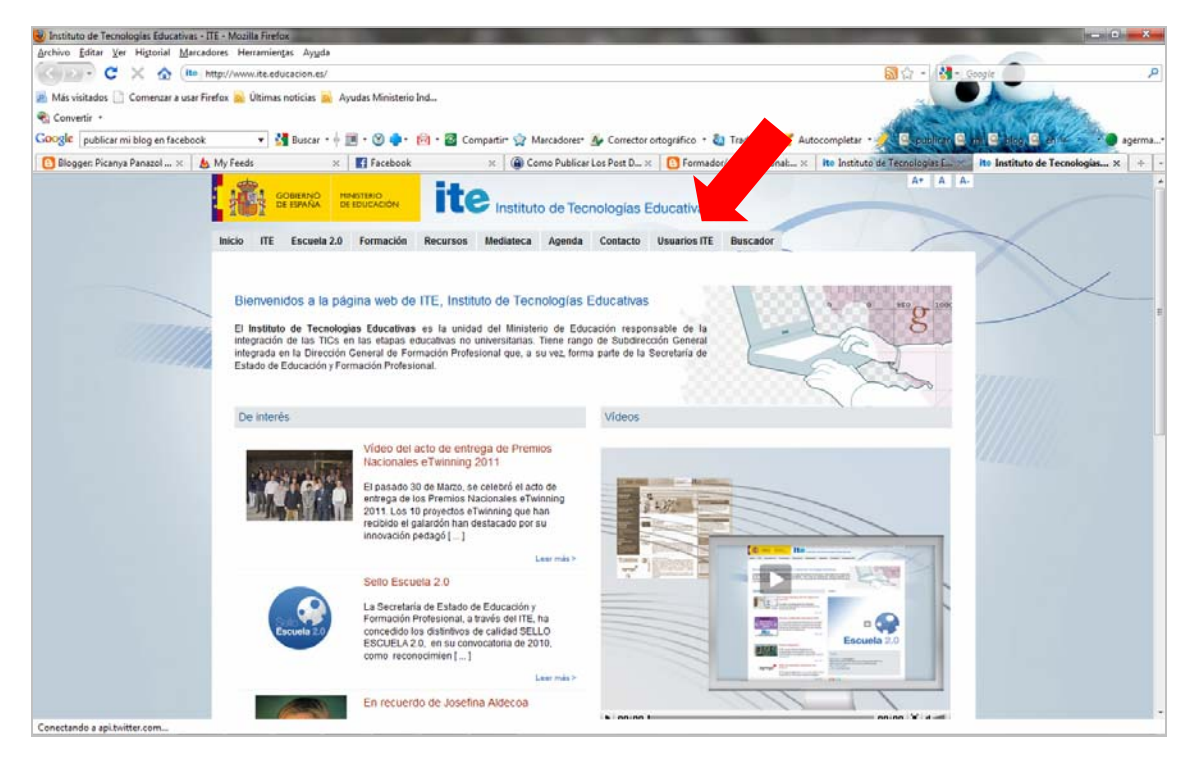

En la siguienta pantalla, pincho en la opc ión UTILIDADES del menú de la izquierda:

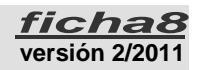

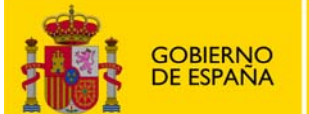

SECRETARÍA DE ESTADO DE EDUCACIÓN Y FORMACIÓN PROFESIONAL

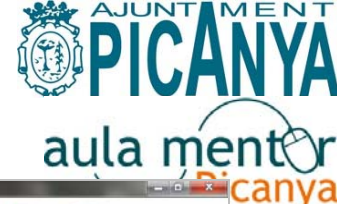

| Servicios I  | a los usuarios - Mo | zilla Firefax         |                            |                                                                                                    |                   |                |                   |                      |                     |                        | 14                       |         |
|--------------|---------------------|-----------------------|----------------------------|----------------------------------------------------------------------------------------------------|-------------------|----------------|-------------------|----------------------|---------------------|------------------------|--------------------------|---------|
| Archivo Ed   | itar Ver Higtoria   | Marcadores Herr       | ramientas Ay <u>u</u> da   |                                                                                                    |                   |                |                   |                      |                     |                        | -                        |         |
| < D          | CXA                 | te http://www.        | .ite.educacion.es/es/usu   | arios-ite                                                                                                    |                   |                |                   |                      |                     | 🗟 🖓 - 🚷- Google        |                          | P       |
| 🛃 Más vísita | idos 🗋 Comenza      | r a usar Firefox 🛼 Ú  | Jitimas noticias 🚘 Ayu     | idas Ministerio Ind.                                                                                                    |                   |                |                   |                      |                     |                        | and a second             |         |
| Convertin    | •                   |                       |                            |                                                                                                    |                   |                |                   |                      |                     | Mr. Street             | D. TOLOG                 |         |
| Google p     | ublicar mi blog en  | facebook              | 🔹 🚰 Buscar • 🕂 🧱           | • 🕲 💠 🔞                                                                                                    | • 🙆 Compartir- 🐒  | Marcadores*    | A Corrector ortog | gráfico 🔹 🍇 Traducir | 🗹 Autocompletar 😁   | 🖉 🖪 a publicar 🖻 rea 🛛 | blog 🖻 an 🖛              | agerma* |
| Blogger      | Picanya Panazol .   | × 💩 My Feeds          | ×                          | Facebook                                                                                                    | ×                 | Como Publicar  | Los Post D ×      | Formador/a Ocupaci   | nak × Ito Instituto | te Tecnologias E       | Servicios a los usuarios | x + -   |
|              | atto                |                       |                            |                                                                                                    |                   |                |                   |                      |                     |                        | A+ A A                   |         |
|              |                     | GOBIERNO<br>DE ESPAÑA | MINISTERIO<br>DE EDUCACIÓN |                                                                                                    |                   |                |                   |                      |                     |                        |                          |         |
|              | TANK                | DC CAPITON            |                            |                                                                                                    | Institut          | o de leci      | nologias E        | ducativas            |                     | 11                     |                          |         |
|              | Iniaia ITE          | Energia D             | 0 Fermanián                | Desumes                                                                                                    | Madiatasa         | Anonda         | Contrata          | Heuredee ITT         | Busseday            |                        |                          | -       |
|              |                     | Escuela 2.            | .u Formación               | Recursos                                                                                                    | Mediateca         | Agenda         | Contacto          | UsuanosTIE           | Buscador            |                        | /                        | - 20    |
|              |                     |                       |                            |                                                                                                    |                   |                |                   |                      |                     |                        |                          | 100     |
|              | 0                   |                       | Land and the second        |                                                                                                    |                   |                |                   |                      |                     |                        |                          | E       |
| -            | Sen                 | licios a              | I los usl                  | larios                                                                                                    |                   |                |                   |                      |                     |                        |                          |         |
| -            |                     |                       |                            |                                                                                                    |                   |                |                   |                      |                     |                        |                          |         |
| 7777         | Correo W            | /eb                   | Co                         | star dal a                                                                                                    | istomo            |                |                   |                      |                     |                        |                          |         |
|              | Out-the             |                       | Ge                         | stor del s                                                                                                    | istema            |                |                   |                      |                     |                        |                          |         |
| ~~~          | Solicitude          | es                    | Para                       | consultas téci                                                                                                    | nicas (cuenta d   | e correo, co   | nexión a interr   | net claves acceso    | por ftp. espacio    | veb personal etc.)     | notificación de          |         |
|              | Ayudas              |                       | modi                       | ficaciones (nor                                                                                                    | nbre, dirección   | , teléfono, et | c.) o solicitud o | del reenvio de los   | datos de su cuenta  | puede contactar co     | n el gestor del          |         |
|              | Utilidade           | s                     | siste                      | ma:                                                                                                    |                   |                |                   |                      |                     |                        |                          |         |
|              | Segurida            | d Informática         |                            |                                                                                                    |                   |                |                   |                      |                     |                        |                          |         |
|              | Productor           | - Froquentos          |                            | Der teléfone: 01 377 83 59. Deriodo lectivo: lunes a jugues de 8 a 16 h y viernes de 8 a 15 h : Navidades, Semana Santa |                   |                |                   |                      |                     |                        |                          |         |
|              | rieguna             | sriecoentes           |                            | período estival (desde mediados de junio hasta mediados de septiembre): lunes a viernes de 8 a 15 h.                    |                   |                |                   |                      |                     |                        |                          |         |
|              |                     |                       |                            | Por fax: 91 377 22 20                                                                                                   |                   |                |                   |                      |                     |                        |                          |         |
|              |                     |                       |                            | - Madanta a                                                                                                    |                   |                |                   |                      |                     |                        |                          |         |
|              |                     |                       |                            | <ul> <li>Mediante co</li> </ul>                                                                                         | streo electronico | a gestor@n     | e.educacion.e     | 3                    |                     |                        |                          |         |
|              |                     |                       |                            | <ul> <li>A través de</li> </ul>                                                                                         | este formulario   |                |                   |                      |                     |                        |                          |         |
|              |                     |                       |                            |                                                                                                    |                   |                |                   |                      |                     |                        |                          |         |
|              |                     |                       |                            |                                                                                                    |                   |                |                   |                      | _                   |                        |                          |         |
|              |                     |                       | Email                      |                                                                                                    |                   |                |                   |                      |                     |                        |                          |         |
| Terminado    |                     |                       |                            |                                                                                                    |                   |                |                   |                      | 7                   |                        |                          |         |
|              |                     |                       |                            |                                                                                                    |                   |                |                   |                      |                     |                        |                          |         |

## La opción UTILIDADES me lleva a otro menú en el que debo escoger CAMBIAR CONTRASEÑA.

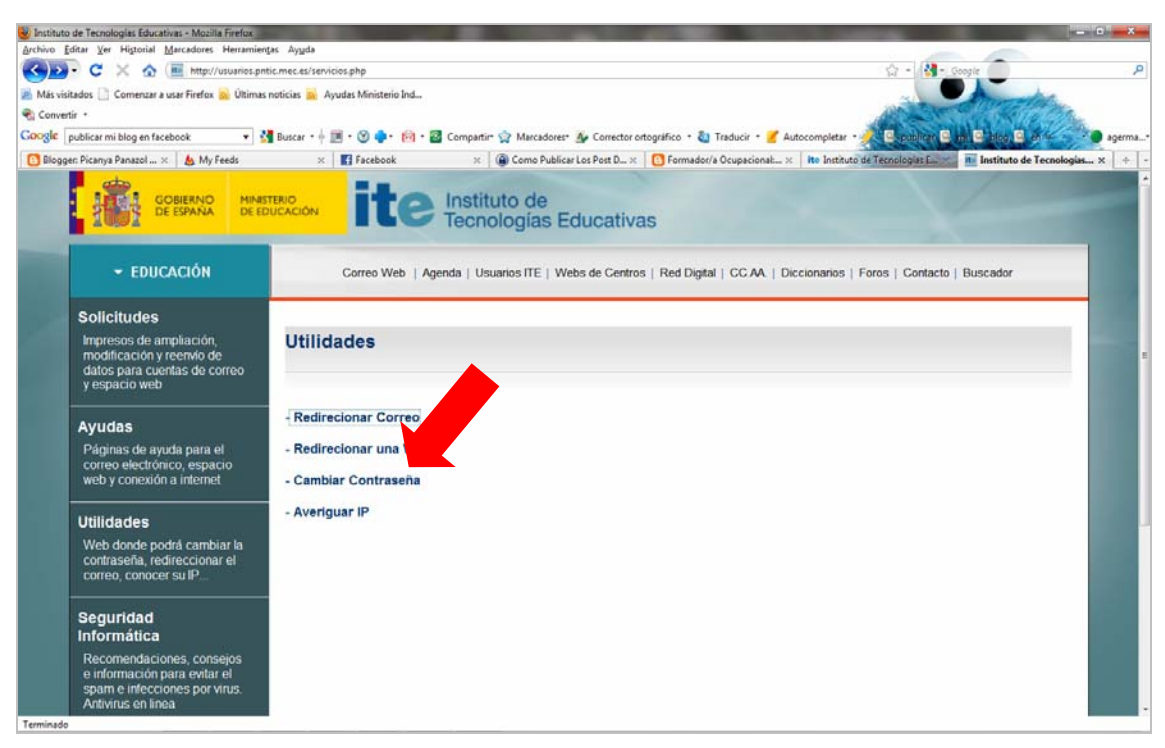

Por último, en la siguiente pantalla introduzco mi palabra clave (que coincide con la primera parte –antes de la @- de mi dire cción de correo-e Mentor), respetando mayúsculas/minúsculas, por ejemplo aasd0009.

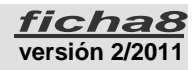

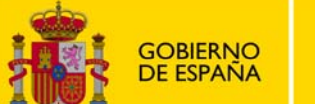

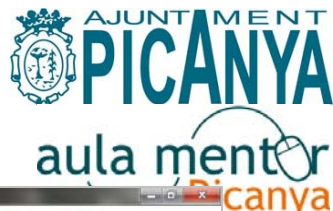

| 🧶 Redirección de correo - Centro Nacional de Información y Comunicación Educativa - Mozilla Firefox                                                                                    |                                                                        |
|----------------------------------------------------------------------------------------------------|------------------------------------------------------------------------|
| Archivo Editar Ver Higtorial Marcadores Herramientas Ayyda                                                                                                    |                                                                        |
| 🚱 💴 🔹 😋 🗡 🔝 https://usuarios.pntic.mec.es/servicios/menuredireccion_nuevo.php3                                                                                                    | 合 - 🚷 - Google 🥏 🔎                                                     |
| 🧝 Más visitados 🗋 Comenzar a usar Firefox 📓 Últimas noticias 😹 Ayudas Ministerio Ind                                                                                                   |                                                                        |
| 👻 Convenir -                                                                                                    | All a state of the                                                     |
| Coogle publicar mi blog en facebook 🔹 🛃 Buscar + 🚽 🛅 - 🧐 🌩 🔞 - 🔯 Compartir- 😭 Marcadores- 🐠 Corrector ortográfico - 🍇 Tradui                                                           | sir - 🎽 Autocompletar - 🥜 🔍 publicar 💁 ni 🔍 blog 🔍 an 🥌 agerma*        |
| 🙆 Blogger: Picanya Panazol 🗴 💩 My Feeds 🛛 🗴 📲 Facebook 🛛 🗴 🚇 Como Publicar Los Post D 🗴 🙆 Formador/a Ocup                                                                              | acional 🗴 🕅 Instituto de Ternologías E 🔳 🖪 Redirección de correo 🗴 🔅 - |
|                                                                                                    | 1                                                                      |
| Conócenos   Correo Web   Usuarios ITE   Agenda   Webs de Centros   Red Dig<br>Buscador<br>Buscador                                                                                     | ptal   CC.AA.   Diccionarios   Grupos de noticias   Contacto           |
| Centro Nacional de Información y Com                                                                                                    | Educativa                                                              |
| Introduzca su login:                                                                                                    |                                                                        |
| ENTRAR                                                                                                    | <u>Ejemplos</u> :<br>aasd0009<br>mdas1110                              |
| Ministerio de Educación<br>Instituto do Tecnologias Educativas<br>Información general : webmaster@ite educacion.es<br>C/ Torrelaguna 58. 28027 Madrid - TII: 913 778 300. Fax: 913 680 | etc.                                                                   |
|                                                                                                    |                                                                        |

Por último, escribo los datos que me solicita:

- Password actual de mi cuenta Mentor (respetando mayúsculas/minúsculas)
- NUEVA Password que quiero para mi cuenta Mentor (más de cinco caracteres y menos de 8; no se admite el carácter \$)
- Repetir la NUEVA password

| Velemática - Cambio de R | Password - Mozilla Firefox                          |                                           |                                       |                                   | - 0 <b>- X</b>                   |
|--------------------------|-----------------------------------------------------|-------------------------------------------|---------------------------------------|-----------------------------------|----------------------------------|
| Archivo Editar Ver Higto | orial <u>Marcadores</u> Herramiențas Ay <u>u</u> da | 0                                         |                                       |                                   |                                  |
| 🔇 💽 - C 🗙                | A Ite auccess https://usuarios.pntica               | ☆ - /k                                    | 12 - Boogle                           |                                   |                                  |
| 😹 Más visitados 🗋 Come   | nzar a usar Firefox 🙀 Últimas noticias 🙀            | Ayudas Ministerio Ind                     |                                       |                                   |                                  |
| 🗞 Convertir 🔹            |                                                     |                                           |                                       | ART -                             | IT STATISTICS                    |
| Google publicar mi blog  | en facebook 🔹 🛃 Buscar •                            | 🕂 💌 • 🛞 🌲 🔞 • 🔂 Compartir• 😭 Marcadores   | • 🌛 Corrector ortográfico 🔹 🦥 Traduci | r • 🥖 Autocompletar • 🍌 🔍 publica | t 😫 m 😫 blog 🔍 en 🔧 🕘 agerma     |
| Picanya Panazol          | × 🛛 💩 My Feeds                                      | × Facebook ×                              | Como Publicar Los Post De Nue ×       | Formadot/a Ocupacional: Publi     | Telemática - Cambio de Passw × + |
|                          |                                                     | Cambio                                    | de Password                           |                                   |                                  |
| C                        | Datos del usuario:                                  |                                           |                                       |                                   |                                  |
|                          |                                                     | Login :                                   | ****                                  |                                   |                                  |
|                          |                                                     | Password :                                |                                       |                                   |                                  |
|                          |                                                     | Nueva Password :                          |                                       |                                   |                                  |
|                          |                                                     | Repitala :                                |                                       |                                   |                                  |
|                          |                                                     | Cambiar Pag                               | nuord Concelar                        |                                   |                                  |
|                          |                                                     | Cambiar Pas                               | Sword Cancelar                        |                                   |                                  |
| c                        | Condiciones para el ca                              | mbio de password                          |                                       |                                   |                                  |
|                          | <ul> <li>No se admite como cará</li> </ul>          | cter válido el carácter "\$"              |                                       |                                   |                                  |
|                          | <ul> <li>La nueva password no p</li> </ul>          | uede tener menos de cinco caracteres ni m | ás de ocho.                           |                                   |                                  |
|                          |                                                     |                                           |                                       |                                   |                                  |
|                          |                                                     |                                           |                                       | 1                                 |                                  |
|                          |                                                     | Centro Nacional de Inform                 | acion y comunicación Educativa        |                                   |                                  |

Reviso que todo esté bien escrito y pincho en el botón Cambiar Password.

NOTA: No es posible cambiar tu nombre de usuario (login), has de conservar el que te asignamos al darte de alta.

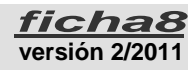